# Вкладка "Платежи" (Личный кабинет Сети)

В личном кабинете Сети появилась новая вкладка «Платежи». Она отражает данные по оплате взносов на администрирование реестра за Вас и за партнёров-турагентов и отображает историю платежей.

| е сообщения Оп.<br>с о компании Зад    | Оплата в выбранный фонд<br>Сумма на счету (руб.):<br>Задолженность (руб.):<br><sup>Название фонда</sup> |                                                      |                       | 0.00<br>1 000.00                |                           | 1                                |
|----------------------------------------|----------------------------------------------------------------------------------------------------|------------------------------------------------------|-----------------------|---------------------------------|---------------------------|----------------------------------|
| Наз                                    |                                                                                                    |                                                      |                       | Сумма оплаты, руб               |                           |                                  |
| взн                                    | взносы на администрирование реестра тура 💲                                                              |                                                      |                       | Введите сумму                   |                           |                                  |
| <sup>выйти</sup><br>Опл<br>Сум<br>Зали | ата за пај<br>ма на сче                                                                                 | отнёров на ад<br>ту (руб.):<br>ть (руб <sup>).</sup> | министр               | ирование реест<br>0.00<br>0.00  | ра                        | 2                                |
| Зад                                    | ск ИНН                                                                                                  | тв (рус.).                                           | найти                 | отменить                        | экспо                     | ОРТ СПИСКА                       |
|                                        | ИНН                                                                                                    | ŀ                                                    | (раткое назв          | зание                           | Год<br>платежа            | Управление                       |
| Исто                                   | рия плато                                                                                               | подтверд<br>ежей за два го                           | ить оплату все<br>Ода | ах партнёров подтвер            | 2ДИТЬ ОПЛАТУ ВЫБРАН       | ных партнёров                    |
| Фонд                                   | Сумма,<br>руб                                                                                           | Дата<br>поступления<br>платежа                       | Номер<br>документа    | Дата<br>перечисления<br>платежа | экс<br>ИНН<br>плательщика | порт списка<br>ИНН<br>получателя |
| ТА                                     | 1000.00                                                                                                 |                                                      |                       | 16 ноября 2017                  |                           |                                  |
|                                        | 250000.00                                                                                               |                                                      |                       | 10 ноября 2017                  |                           |                                  |
| TA                                     |                                                                                                    | 10 ноября 2017                                       | 32607                 |                                 |                           |                                  |
| TA<br>TA                               | 250000.00                                                                                               |                                                      |                       |                                 |                           |                                  |
| AT<br>AT<br>AT                         | 250000.00                                                                                               |                                                      |                       | 24 октября 2017                 |                           |                                  |

**Общее:** Механизм оплаты взноса на администрирование реестра был изменён. Теперь для того что бы оплатить взнос, нужно сделать следующие действия:

- 1. Запросить образец платёжного поручения в разделе «Финансовая информация»
- 2. Внести средства в Ассоциацию «ТУРПОМОЩЬ», используя образец платёжного поручения. ВНИМАНИЕ! Обработка платежа может занять до 5 рабочих дней.
- На вкладке «Платежи» после зачисления средств сумма на счету будет равна сумме, которую вы перевели в Ассоциацию «ТУРПОМОЩЬ», используя образец платёжного поручения, эта сумма будет отображаться в строке «Сумма на счету».
- 4. Введите сумму задолженности в поле «Введите сумму» и нажмите кнопку «Подтвердить оплату».

| Оплата в выбранный фонд                    | 1                  |
|--------------------------------------------|--------------------|
| Сумма на счету (руб.):                     | 0.00               |
| Задолженность (руб.):                      | 1 000.00           |
| Название фонда                             | Сумма оплаты, руб  |
| взносы на администрирование реестра тура 🔷 | Введите сумму      |
|                                            | ПОДТВЕРДИТЬ ОПЛАТУ |

### 2 – Оплата за турагентства-партнеры

**Общее:** Теперь у Сети есть возможность распределять «Взнос на администрирование реестра» за свои **турагентства-партнеры** через свой личный кабинет. Для этого необходимо:

# Чтобы партнёр-турагентство был в списке ваших партнёров в разделе «Данные о компании» / «Партнёры-турагентства»

Также в данном разделе можно скачать список всех партнёров-турагентств в формате Excel.

#### Механизм оплаты

- 1. Внести партнёров в список «Партнёры-турагентства». При этом у вас сформируется задолженность, равная количеству Турагентств, которые не оплатили свой взнос за текущий год, умноженное на 1000.
- 2. Запросить образец платёжного поручения в разделе «Финансовая информация»
- 3. Внести средства в Ассоциацию «ТУРПОМОЩЬ», используя образец платёжного поручения. ВНИМАНИЕ! Обработка платежа может занять до 5 рабочих дней.
- 4. На вкладке «Платежи» в виде таблицы будет отображаться список всех ваших партнёров (и оплаченных и неоплаченных).
- 5. После зачисления средств сумма на счету будет равна сумме, которую вы перевели в Ассоциацию «ТУРПОМОЩЬ», используя образец платёжного поручения, и будет отображаться в строке «Сумма на счету».
- 6. Если с момента перевода средств в Ассоциацию «ТУРПОМОЩЬ» и их зачисления в ваш личный кабинет к вам не добавляются новые неоплаченные партнёры, сумма на счету будет равна сумме задолженности. В этом случае вы можете нажать на кнопку «Подтвердить оплату всех партнёров», чтобы погасить задолженность всех неоплаченных партнёров в вашем списке.
- 7. Вы также можете выбрать несколько партнёров в графе «Управление» и нажать на кнопку «Подтвердить оплату выбранных партнёров».

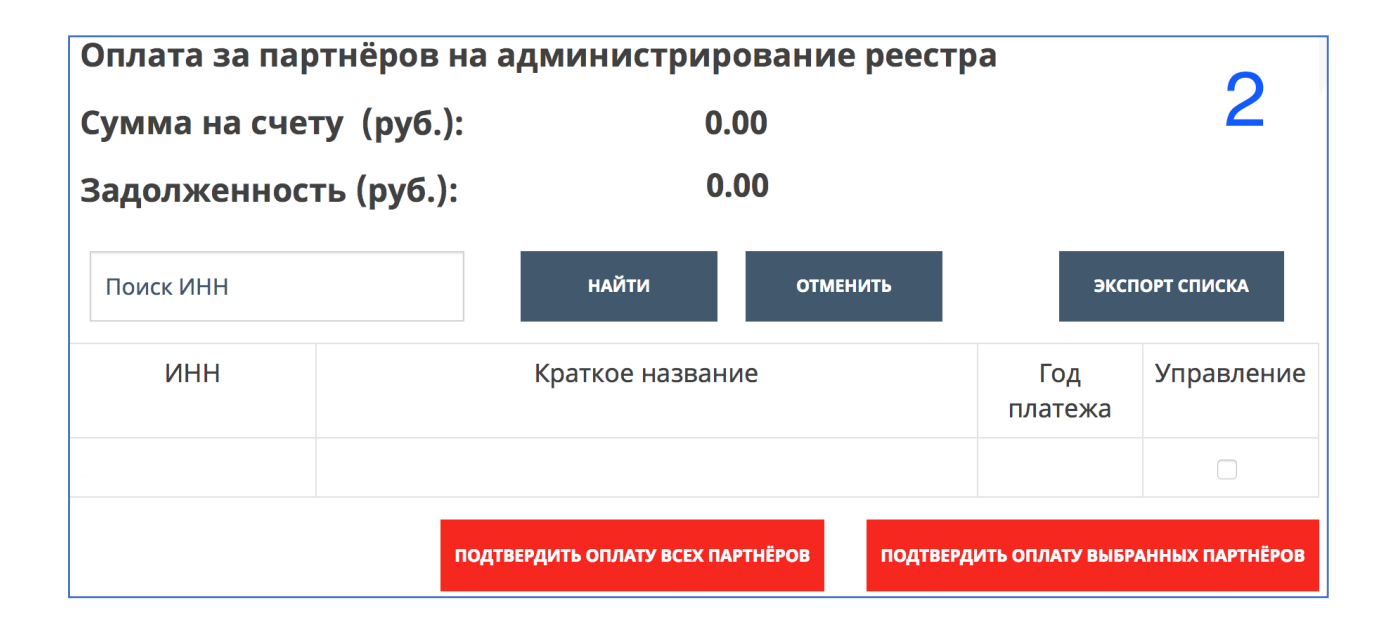

## 3 - история платежей

**Общее:** В разделе платежи появилась история платежей начиная с 2017 года. Таблица показывает оплаты за Агентство (ТА), сумму платежа, дату поступления платежа, Номер платёжки, Дату перечисления платежа, ИНН плательщика и ИНН получателя.

Зелёные строки показывают перевод средств на счёт Ассоциации «ТУРПОМОЩЬ». Синие строки отображают, как именно были распределены данные средства по партнёрам-турагентствам.

| История платежей за два года |               |                                |                    |                                 |                    |                   |  |  |  |
|------------------------------|---------------|--------------------------------|--------------------|---------------------------------|--------------------|-------------------|--|--|--|
| ЭКСПОРТ СПИСКА               |               |                                |                    |                                 |                    |                   |  |  |  |
| Фонд                         | Сумма,<br>руб | Дата<br>поступления<br>платежа | Номер<br>документа | Дата<br>перечисления<br>платежа | ИНН<br>плательщика | ИНН<br>получателя |  |  |  |
| TA                           | 1000.00       |                                |                    | 16 ноября 2017                  |                    |                   |  |  |  |
| TA                           | 250000.00     |                                |                    | 10 ноября 2017                  |                    |                   |  |  |  |
| TA                           | 250000.00     | 10 ноября 2017                 | 32607              |                                 |                    |                   |  |  |  |
| TA                           | 100000.00     |                                |                    | 24 октября 2017                 |                    |                   |  |  |  |
| TA                           | 100000.00     | 24 октября 2017                | 30647              |                                 |                    |                   |  |  |  |

Вы также можете скачать всю историю платежей в формате Excel.